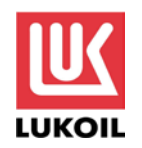

## Instructions for shareholders of PJSC "LUKOIL" using the electronic voting solution for the Extraordinary General Shareholders Meeting of PJSC "LUKOIL"

Please be informed that access for completing electronic voting ballots shall be granted from 31 July 2018 to the shareholders who register their title to shares in the Company's shareholder register, while shareholders who are clients of nominee holders shall be granted access after the said nominee holders provide OOO «Registrator «Garant», the company keeping the Company's Shareholder Register, with information on persons entitled to participate in the Extraordinary General Shareholders Meeting of PJSC"LUKOIL".

To use the e-voting service:

| <b>1.</b> Follow the link:                                                                                                    |                                                                                                    |
|----------------------------------------------------------------------------------------------------|----------------------------------------------------------------------------------------------------|
| https://evoting.reggarant.ru/Voting/Lk<br>or<br>use the QR code to reach the website<br>immediately.                                                                                                    |                                                                                                    |
| <ul> <li>2. On the opening page, choose your preferred identification method:</li> <li>via your <i>certified</i> account at the State Services Portal (<u>https://gosuslugi.ru</u>);</li> <li>using your credentials issued by OOO «Registrator «Garant».</li> <li>If you are a registered user of the Shareholder's Personal Account service, please use your credentials to enter.</li> </ul>                                                                                                    | Login Password SIGN IN SIGN IN SIGN IN WITH STATE SERVICES:                                                                                                    |
| <ul> <li>3. Check the relevant box to confirm that you agree with the e-voting rules. (<i>This is mandatory to continue using the Service</i>).</li> <li>4. To receive notifications on the progress of the General Shareholders Meeting and on the voting results please provide your mobile phone number and/or email address and check <i>Email Notifications</i> and/or <i>Text (SMS) Notifications</i> boxes and confirm your mobile phone number by pressing "Confirm".</li> <li>5. Save changes.</li> </ul> | Electronic voting Provide Contract It rights It rights It r |

If you have any questions regarding the E-voting Service, please contact OOO «Registrator «Garant»: call +7 800 500 29 47 or email: <u>evoting@reggarant.ru</u>.

| <b>6.</b> In the List of Meetings section, choose the available meeting and click on the VOTE button to proceed to the ballot.               | Electronic voting         Prycerkuli       Documents       2 FAQ       Meetings       WBAHOB И. И. Colored                                                                                                    |                                                                                                    |                                                                                                    |  |
|----------------------------------------------------------------------------------------------------|----------------------------------------------------------------------------------------------------|----------------------------------------------------------------------------------------------------|----------------------------------------------------------------------------------------------------|--|
|                                                                                                    | Available meetings and accounts for voting:                                                                                                    |                                                                                                    |                                                                                                    |  |
|                                                                                                    | >PJSC "LUKOIL"                                                                                                    |                                                                                                    |                                                                                                    |  |
|                                                                                                    | Meeting date:<br>M8/24/2018<br>Date of compliation:<br>07/50/2018<br>Meeting status:<br>Voting is in progress<br>«Date of compilation» - The date on which person                                                                                                    | End of voting:<br><b>08/24/2018</b><br>Meeting Form<br><b>Websentee voting</b><br>Meeting type:<br><b>Extraordinary</b><br>. who have the right to participate in the general meeting of share                                                                | holders are determined (fixed).                                                                    |  |
|                                                                                                    | Account in the register, number of shares: 648                                                                                                    | Not registered                                                                                                    | VOTE                                                                                               |  |
| 7. On the electronic voting ballot page:<br>7.1 Read the Meeting agenda                                                                      | Electronic voting                                                                                                    |                                                                                                    |                                                                                                    |  |
| resolutions on agenda items that have been<br>put to the vote, and information (reference                                                    | И ЛУКОЙЛ                                                                                                    | 😋 English                                                                                                    | Documents 📸 Meetings 🕡 ИВАНОВ И. И                                                                 |  |
| materials) for the Meeting;<br><b>7.2.</b> Click to choose the voting option<br>("FOR," "AGAINST," "ABSTAIN") on each<br>item on the agenda: | Back to the list of meetings<br>PJSC "LUKOIL"                                                                                                    |                                                                                                    |                                                                                                    |  |
| <b>7.3.</b> Click on the VOTE button.                                                                                                    | information on the issuer                                                                                                    | SHAREHOL                                                                                                    | DER INFORMATION                                                                                    |  |
|                                                                                                    | Issuer:                                                                                                    | Full name:<br>ИВАНОВ ИВАН И                                                                                                    | ванович                                                                                            |  |
|                                                                                                    | PJSC "LUKOIL"<br>Date of meeting:<br>08/24/2018                                                                                                    | Registration data:<br>THE CITIZENSHIP<br>issued by 0Y90MC<br>Registration address<br>617800, REPMCK/<br>Number of voting sto<br>85                                                                                                    | PASSPORT OF THE RUSSIAN FEDERATION 1111 111111<br>POCCUИ, issue date 01/01/2001<br>АЯ ОБЛ.<br>cks: |  |
|                                                                                                    |                                                                                                    |                                                                                                    |                                                                                                    |  |
|                                                                                                    | ~                                                                                                    | Voting                                                                                                    | aterials                                                                                           |  |
|                                                                                                    | <ol> <li>On reducing the Charter Capital of PJ<br/>Decision: To reduce the Charter Capital of PJS<br/>reduce the total number thereof, on the follou<br/>- class (type) of shares to be acquired: uncert<br/>- number of shares of PJSC'LUKOIL' of the sa<br/>- purchase price: RUB X,XXX (XXXXXXXX) pr<br/>Full description ~</li> </ol> | SC "LUKOIL" through acquisition of a portion of<br>the total number thereof<br>C"LUKOIL" through acquisition of a portion of outstandin<br>ing terms:<br>fied registered ordinary shares:<br>d class (type) to be acquired: XXX,XXX,XXX (XXXXXXXX<br>r share; | f issued shares in order to reduce<br>g shares of PJSC "LUKOIL" in order to<br>() shares;          |  |
|                                                                                                    | FOR                                                                                                    |                                                                                                    | ABSTAIN                                                                                            |  |

## Recommended specifications:

## РС

OS: Windows 7 and higher Browser: Google Chrome 61+ Channel throughput: 10Mb and higher

## Mobile devices:

OS: Android 4.2 and higher, IOS Browser: Google Chrome, Safari Display resolution: 1280x720 pixels and more